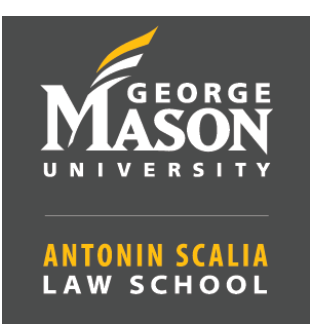

## How to Start a Zoom Class — Room 222

- 1. Make sure the **compute**r is **on.**
- 2. Turn the **projector on** using the **white remote control.**
- Locate the Zoom icon on the desktop of the computer and log in using the <u>SSO</u> option.
  - a. Once logged in select the **meetings** tab in the Zoom window to start the meeting.
  - b. Set the **Zoom view to Gallery** to make sure you can see all remote participants.

## 4. ADJUST THE CAMERA:

a. With the remote control select camera 1 then adjust the camera with the

arrows or presets on the remote control.

## 5. Adjust Volume:

a. The volume is controlled by the computer. Increase the speaker volume on the computer by clicking the **speaker icon on the Windows tray**.